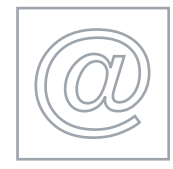

#### WEBSITE PROGRAMMING

5206/A 2007

Optional Module: Practical Assessment

1 hour plus 15 minutes reading time

Additional Materials: Candidate Source Files

#### **READ THESE INSTRUCTIONS FIRST**

Candidates are permitted **15 minutes** reading time before attempting the paper.

Make sure that your **Centre number**, **candidate number** and **name** are clearly visible on **each printout** that you are asked to produce, before it is sent to the printer.

Carry out every instruction in each task.

Tasks are numbered on the left hand side of the page, so that you can see what to do, step by step. On the right hand side of the page for each task, you will find a box which you can tick ( $\checkmark$ ) when you have completed the task; this checklist will help you to track your progress through the assessment.

Before each printout you should proof-read the document to make sure that you have followed all instructions correctly.

At the end of the assignment put all your printouts into the Assessment Record Folder.

This document consists of 4 printed pages.

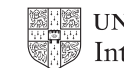

UNIVERSITY of CAMBRIDGE International Examinations

[Turn over

You work for Tawara Pleasure Ferry Company and you are going to create some web pages for them.

| 1 | Download the file <b>AWPA7REQ.CSV</b> from <u>http://www.hothouse-design.co.uk/2007webproga</u> to your own work area.                                                                                                    |                                           |
|---|----------------------------------------------------------------------------------------------------|-------------------------------------------|
| 2 | Create a table in a database suitable for use with your web server and import the file <b>AWPA7REQ.CSV</b> into this table. The fields are <i>CustomerID</i> , <i>DateReq</i> , <i>Delivery</i> , <i>StayonList</i> and <i>Item</i>                                                       | 3.1.1                                     |
| 3 | <ul> <li>On a new web page create a form which looks like the diagram below, with:</li> <li>Customer ID and Date Required as text input boxes</li> <li>Delivery choice as option (radio) buttons</li> <li>Stay on mailing list as a check box</li> <li>Gift Item as a list box</li> </ul> | 1.1.1<br>1.1.2<br>1.1.3<br>1.1.4<br>1.1.5 |

• **Save** as a submit button

The form action should open a page or script which can validate and save the data to a database.

| Tawara Plea            | sure Ferry Company                                                                                                |      |
|------------------------|----------------------------------------------------------------------------------------------------|------|
| To order you           | r gift, please complete the form below:                                                                           |      |
| Customer ID            | (5 digit number):                                                                                                 |      |
| Date Require           | ed: (ddmm eg 1305)                                                                                                |      |
| Delivery:<br>Gift Item | Next Day O 3-5 days O Stay on mailing list<br>Model Ferry<br>DVD of Cruise<br>Ferry History Book<br>Ferry T Shirt | Save |

5206/A ICT (Optional) 2007

3

[Turn over

|   |                                                                                                    | $\checkmark$ |                |
|---|----------------------------------------------------------------------------------------------------|--------------|----------------|
| 8 | Print out the page created at step 3 showing the HTML.                                                    |              | 4.1.1          |
| 9 | Print out the page(s) and scripts which you used to validate and save the data showing the HTML and code. |              | 4.1.1<br>4.1.2 |

On your printout highlight those parts of the code which:

- check that the DateReq is numeric and 4 digits long
- check that the value of the first two digits of *DateReq* is between 1 and 31
- check that the value of the last two digits of DateReq is between 1 and 12
- write data to the database
- write the confirmation page
- write the error page.

(This highlighting may be done after the 1 hour allowed for the paper.)

Permission to reproduce items where third-party owned material protected by copyright is included has been sought and cleared where possible. Every reasonable effort has been made by the publisher (UCLES) to trace copyright holders, but if any items requiring clearance have unwittingly been included, the publisher will be pleased to make amends at the earliest possible opportunity.

University of Cambridge International Examinations is part of the Cambridge Assessment Group. Cambridge Assessment is the brand name of University of Cambridge Local Examinations Syndicate (UCLES), which is itself a department of the University of Cambridge.

© UCLES 2007

5206/A ICT (Optional) 2007